## Closeout Tasklist - Section 6. Human Subjects/IRB Section Overview

At the time when the clinical research study is complete, the <u>Closeout Tasklist</u> must be completed in accordance with GAP 200.180, Closeout of Sponsored Projects. The Clinical Research Closeout Policy should be referenced throughout the closeout process.

|                  | A clinical research study involves research using human volunteers (also called participants) and |
|------------------|---------------------------------------------------------------------------------------------------|
|                  | is intended to add to medical knowledge.                                                          |
| About Section 6. | <ul> <li>Human subjects research includes activities such as:</li> </ul>                          |
|                  | ✓ consenting patients to research studies                                                         |
| Human            | ✓ gathering a specimen for inclusion in a repository                                              |
|                  | ✓ analyzing research data                                                                         |
| Subjects/IRB     | ✓ processing research patient charges                                                             |
|                  | ✓ studying records or repositories to determine which option has the best outcome                 |
|                  | ✓ interpreting institutional policies governing human subjects research                           |

GAP 200.180, Closeout of Sponsored Project • Clinical Research Closeout Policy DukeMedicine IRB • DOCR Clinical Research Closeout Policy & Procedure Definitions • Duke Office of Research Support

Determine the required subsection

Determining the IRB category for your project ensures the appropriate Closeout Tasklist subsection (and associated questions related to human subjects research) is generated. You can determine the appropriate IRB subsection by reviewing the programmatic attribute, IRB review type, WBSE, and BFR for the project.

| Programmatic Attribute<br>(ZF600)                                                                                    | IRB Review Board and<br>Review Type (SPS)                            | BFR                                     | Sponsor Type             | WBSE               | Required Tasklist<br>Subsection                        |
|----------------------------------------------------------------------------------------------------|----------------------------------------------------------------------|-----------------------------------------|--------------------------|--------------------|--------------------------------------------------------|
| SCE - Sponsored Clinical Research w/ Exempt<br>IRB                                                                   | MEDICAL CENTER IRB<br>Exempt                                         | 6840XXXXXX<br>6860XXXXXX                | Non-Industry<br>Industry | 20x-29x<br>30x-39x | 6.A.<br>Exempt                                         |
| SRF - Sponsored Research Federal<br>SRN - Sponsored Research Non-Government                                          | <b>CAMPUS IRB</b><br>Full Board Review<br>Expedited Review<br>Exempt | 60XXXXXXXX                              | Non-Industry<br>Industry | 20x-29x<br>30x-39x | 6.B.<br>Campus IRB                                     |
| SCI - Sponsored Clinical Research w/ IRB                                                                             | MEDICAL CENTER IRB<br>Full Board Review<br>Expedited Review          | 60XXXXXXXXX<br>6840XXXXXX<br>6860XXXXXX | Non-Industry             | 20x-28x<br>30x-38x | 6.C.<br>Non-Industry<br>Sponsored Clinical<br>Research |
| SCI - Sponsored Clinical Research w/ IRB                                                                             | MEDICAL CENTER IRB<br>Full Board Review<br>Expedited Review          | 6840XXXXXX<br>6860XXXXXX                | Industry                 | 28x-293<br>38x-393 | 6.D.<br>Industry Sponsored<br>Clinical Research        |
| SCI - Sponsored Clinical Research w/ IRB<br>SDC - Coordinating Center Clinical Research                              | MEDICAL CENTER IRB<br>Full Board Review<br>Expedited Review          | 6860505XXX<br>6860450XXX                | Non-Industry<br>Industry | 20x-29x<br>30x-39x | 6.E.<br>DCRI / DTMI                                    |
| SNC - Sponsored Non Clinical Research<br>SRF - Sponsored Research Federal<br>SRN - Sponsored Research Non-Government | None                                                                 | All                                     | Non-Industry<br>Industry | 20x-29x<br>30x-39x | N/A                                                    |

Programmatic Attribute: programmatic attribute designates the mission of a WBSE (Education, Clinical Service, Sponsored Research, Department Research, Administration, Other).

**IRB Review Board and Review Type**: all human subjects research review is done either through Medical Center or Campus IRB and is required to complete IRB review prior to project start.

**WBSE** (Fund Code): hierarchical model of a project that can be split into manageable units and have attributes that help to further categorize based on Project Type, Responsible Person, Funding Type, etc.

**BFR** (Budget & Financial Reporting Code): the BFR code is a series of ten digit codes within the general ledger that provides a five level organizational hierarchy structure. Every cost object at Duke is linked to a BFR code within the hierarchy.

Sponsor Type: all externally funded sponsored human subjects research will be funded by either Non-Industry or Industry Sponsors.

Required Tasklist Subsection: human subjects research closeout tasks are determined by the IRB type associated with the project.

# Closeout Tasklist - Section 6. Human Subjects/IRB Guidance on choosing appropriate subsection

| Determining<br>Programmatic Attribute                                                                                                    | <ul> <li>SAP transa<br/>administrat<br/>for the pro</li> <li>✓ ZF600 i</li> <li>✓ SPS We</li> </ul> | tor some<br>oject closo<br>identifies<br>b Protoco | 600 and<br>key data<br>cout.<br>the progra<br>ol Tab ide                                                         | the Protoc<br>needed to<br>immatic attr<br>intifies the t                                                                        | col Tab in<br>assist with<br>ibute assign<br>ype of IRB                                                                             | SPS Web wi<br>n determinin<br>ed to each sp<br>review assigne                                                              | ll give the<br>g the IRI<br>ecific WB<br>ed to the p | e research<br>3 category<br>SE<br>project |
|----------------------------------------------------------------------------------------------------|----------------------------------------------------------------------------------------------------|----------------------------------------------------|----------------------------------------------------------------------------------------------------|----------------------------------------------------------------------------------------------------|----------------------------------------------------------------------------------------------------|----------------------------------------------------------------------------------------------------|------------------------------------------------------|-------------------------------------------|
| 1 In the SAP GUI, launch transaction ZF60<br>Enter applicable WBSE(s) into the <b>Projec</b><br>field and the current fiscal period into the                                                                                                    | 0.<br>ct Selection'<br>'Fiscal                                                                      | 2                                                  | A row c<br>right un                                                                                              | lisplays for<br>til the last                                                                                                    | c each WB<br>column, ¶                                                                                                    | SE entered.                                                                                                    | Scroll to<br><b>'R'</b> is visi                      | the<br>ible.                              |
| <b>Period</b> ' field and execute the transaction (                                                                                                    | F8).                                                                                                | Resp. Uni                                          | ышидзес                                                                                                    | PleawdOlc                                                                                                    |                                                                                                    | 03P Due Date                                                                                                    |                                                      |                                           |
| Sponsored Research Tracker of Past Dur<br>Standard Selections:<br>Org Unit Selection:<br>Project Selection:<br>Responsible Person:<br>Report Selections:<br>Min. No. of Days<br>Fiscal Year:<br>Fiscal Period:<br>Difference<br>Standard Selections:<br>Min. No. of Days<br>Standard Selections:<br>Min. No. of Days<br>Standard Selections:<br>Min. No. of Days<br>Standard Selections:<br>Min. No. of Days<br>Standard Selections:<br>Min. No. of Days<br>Standard Selections:<br>Standard Selections:<br>Standard Selections:<br>Standard Selections:<br>Standard Selections:<br>Standard Selections:<br>Standard Selection:<br>Standard Selection: | e Closeouts                                                                                         | A. 1                                               | Programm<br>the missic<br>Research,<br>SCI: Sp<br>SCE: Sp<br>SCE: Sp<br>SDC: Co<br>SNC: Sp<br>SRF: Sp<br>SRN: Sp | natic Attrib<br>on of a WBS<br>Departmen<br>onsored Cli<br>ponsored Cl<br>poordinating<br>ponsored R<br>ponsored R<br>ponsored R | ute: Progra<br>E (Educatic<br>nt Research<br>nical Resea<br>inical Resea<br>Center Clir<br>on Clinical<br>esearch Fed<br>esearch No | ammatic Attri<br>on, Clinical Se<br>o, Administrat<br>rch w/ IRB<br>arch w/ Exem<br>nical Research<br>leral<br>n-Governmen | bute desig<br>rvice, Spo<br>ion, Othe<br>pt IRB      | gnates<br>nsored<br>r).                   |

### **Determining IRB Review**

At time of pre-award preparation, SPS is used to identify whether human subjects will be part of the proposed project. Upon award, the IRB protocol number and review type should be updated in SPS.

| 1 | In the SPS Web Proposal Me<br>the <b>'WBS Element'</b> field an<br>Search for a Proposal        | odule, enter the W<br>d select the 'Search                          | BSE into<br>h' button.                                           | 2 A sea                            | row displays<br>rch criteria<br>pposal match<br>3SE.                                                   | below the<br>for each<br>hing the                                        | <ul> <li>Go to→</li> <li>Main</li> <li>Personnel</li> </ul> | Proposal ID<br>158736 |
|---|-------------------------------------------------------------------------------------------------|---------------------------------------------------------------------|------------------------------------------------------------------|------------------------------------|----------------------------------------------------------------------------------------------------|--------------------------------------------------------------------------|-------------------------------------------------------------|-----------------------|
|   | Last Person Sponsor Agency ID                                                                   | First                                                               | ٩                                                                | Fir<br>pro<br>G<br>on<br>Th<br>the | id the appro<br>oposal and so<br>o to' drop<br>the left of the<br>en select <b>Pr</b><br>list of optic | priate<br>elect the<br>down menu<br>ne row.<br>otocols' in<br>ons in the | Facilities<br>BUDGET<br>Setup<br>View/Edit<br>Protocols     |                       |
| 3 | WBS Element<br>IRB information is displayer<br>"Will human subjects be used at<br>"Review Board | d for the proposal<br>any time during the project pe<br>Protocol ID | . <b>'Review Ty</b><br>riod? <sub>©</sub> Yes O No<br>Approval D | pe' is display                     | ed toward th                                                                                           | ne right side of the<br>Review Type                                      | window.                                                     |                       |
|   | IRB Medical Center                                                                              | ▼ IRB 7205-07                                                       | Q 04/27/2007                                                     |                                    | Approved                                                                                               | Full IRB                                                                 |                                                             |                       |
|   | * Review Board                                                                                  | Protocol ID                                                         | Approval Date                                                    | Expiration Date                    | * Status                                                                                               | Review Type                                                              | Admin                                                       |                       |

### Quick Reference

## Dukeuniversity Workflow Status Reports

Workflow status reports provide visibility into the status and details of selected transactions in workflow based on cost object or BFR/Organizational Unit (appropriate access required).

| Workflow Status &<br>Clean Close        | The expectation of clean close is that all allowable expenses are posted to the ledger when closeout documentation is submitted to closeoutdocs@duke.edu. The workflow status reports support clean close, providing users visibility into transactions in workflow that have not yet posted in order to determine appropriate action to facilitate approvals/resolve issues in a timely fashion.                                                                                                    |
|-----------------------------------------|----------------------------------------------------------------------------------------------------|
| About the<br>Workflow Status<br>Reports | <ul> <li>This guide covers 4 reports: Workflow Status Report, Workflow Status Report by Cost Object, iForms Workflow Status Report, &amp; iForms Workflow Status by Cost Object</li> <li>Reports provide important status related information including the transaction type, current person(s) able to approve the transaction, how long it has been in the current workflow step, when it was initially created, and other transaction details.</li> <li>Report data is updated every 30 minutes and should not be used to manage deadlines.</li> <li>Reports can be filtered to display specific transaction types.</li> </ul> |
|                                         | • Reports can be run by multiple cost objects/org. units (appropriate access required).                                                                                                    |

Reports can be run by multiple cost objects/ org. units (appropriate access required).
Cost Object-based reports include only those transactions which were initiated or have moved in workflow as of 10/14/15. Run the BFR-based reports to view transactions initiated prior to 10/14/15 without workflow activity after 10/13/15.

|                     | Workflow Status<br>Report | Workflow Status<br>Report<br>by Cost Object | iForms Workflow<br>Status Report | iForms<br>Workflow Status<br>by Cost Object |
|---------------------|---------------------------|---------------------------------------------|----------------------------------|---------------------------------------------|
| Run by BFR/Org Unit | ×                         |                                             | ×                                |                                             |
| Run by Cost Object  |                           | ×                                           |                                  | ×                                           |

Transaction Type & Availability (Transaction becomes visible on designated report at point indicated below)

| Accounts Payable Check Requests (APCR)      | Submitted                | Submitted                |                             |                             |
|---------------------------------------------|--------------------------|--------------------------|-----------------------------|-----------------------------|
| Accounts Receivable (AR)                    | Completed*               | Completed*               |                             |                             |
| Online Expense Reports (Travel)             | Submitted                | Submitted                |                             |                             |
| Electronic Research Administration (ERA)    | Saved as Draft/Submitted | Saved as Draft/Submitted |                             |                             |
| Journal Entries/Vouchers (JV)               | Completed*               | Completed*               |                             |                             |
| Accounts Payable Vendor Invoices (APInv)    | Invoice Blocked by AP    | Invoice Blocked by AP    |                             |                             |
| Buy@Duke (B@D)                              | Saved as Draft/Submitted | Saved as Draft/Submitted |                             |                             |
| Security Administration Requests (Security) | Submitted                |                          |                             |                             |
| Faculty System (dFAC)                       |                          |                          | Saved as<br>Draft/Submitted | Saved as<br>Draft/Submitted |
| iForms                                      |                          |                          | Saved as<br>Draft/Submitted | Saved as<br>Draft/Submitted |

#### Report Location (Access to tabs on Duke@Work is restricted by security role)

| Duke@ Work - iForms Tab - Reporting                                   |   |   | × | × |
|-----------------------------------------------------------------------|---|---|---|---|
| Duke@ Work - Grants Mgmt. Tab –<br>Effort and Payroll Tools & Reports |   |   |   | × |
| Duke@ Work - Grants Mgmt. Tab –<br>Sponsored Research Reporting       | × | × |   |   |
| Duke@ Work - Finance Tab –<br>Financial Reports                       | × | × |   |   |

\* 'Completed' does not indicate final approval of the transaction. 'Completed' indicates that the transaction has entered workflow.

# Workflow Status Reports

### Workflow Status Report

Dukeuniversity

The Workflow Status Report displays transactions currently in workflow based on the BFR/Org Unit of the transaction.

Navigate to the Workflow Status Report on Duke@Work via the "Grants Management" tab or the "Finance" tab. The report 1 may take time to load. Multiple pop-ups may display during loading. Via Finance Tab Via Grants Management Tab Select the "Grants Management" tab, followed by the Select the "Finance" tab, followed by the "Financial "Sponsored Research Reporting" link. On the resulting page, Reports" link. On the resulting page, select the select the "Workflow Status Report" link to launch the report. "Workflow Status Report" link and then "Workflow Status Report" again to launch the report. Duke(@WOR Grants Management Finance nts Man Home - Finance | Financial Reports | Buy@Duke Historical R Home > Home - Finance > Finance ... Home - Finance > Finance Map > Faculty Web Navigation iView > Finance Ma Sponso Research Reporting (includes MyResearch reports When the "Prompts" window displays, (A) select the "Refresh Select an item from the hierarchy or search 3 results list. Then select the right arrow ">" Values" button to display the Organizational Hierarchy or (B) use the search to display a list of matching BFR's. button to add the BFR to the report. It will display in the right box on the "Prompts" If using the search, place the wildcard asterisk \* at the end of the BFR entered or no results will display (i.e. 6860201\*). window. Repeat to add any additional BFR. Prompts ✓ SubmitterOrg ( A Refresh Values 🕉 Organizational plan\DUKE - DUKE\10 - Duke Universi ZWF\_SUBNOAUTH Organizational plan DUKE - DUKE 🖃 🍵 10 - Duke University 🗄 🌒 P - President 🗉 🗕 A - Exec VP-Asset Management 🕀 🌒 E - Exec Vice-President H V - Provost H - Chancellor, Health Affairs ٠ -6800000000 - Chancellor, Health A 6820000000 - Medical Center Admin Select the "Run Query" button to generate the 686000000 - School of Medicine report. 🗄 🔹 6860050000 - Vice Dean, Education 6860100000 - Basic Science Depart 6860102500 - Immunology October 26, 2015 1:40:49 PM GMT-04:00 iffe **(B)** Run O Cancel Additional Options Use the Input Controls Use the Export button Use the Refresh button to update the results button to access to save the report in or modify the report selections. transaction type filters. Excel format. 🗅 🧀 📃 🔹 📇 🕅 🖆 🚑 • 🖂 • 😰 Track 🔻 🤿 Drill 🝷 🌾 Filter Bar 🏥 Outline Web Intelligence 🔹 **9** (2 æ : lhn ۱ħ **BFR Cost Cent Created by** Map Reset Type h d ť: Travel 1100123456 50000803 6860101000 AB123 Workflow Form Type \$ 50000803 6860101000 All values Travel 1100987654 CD456 APInv B@D OK

## Workflow Status Reports

### Workflow Status Report by Cost Object

The Workflow Status Report by Cost Object displays transactions currently in workflow based on the cost object associated with the transaction.

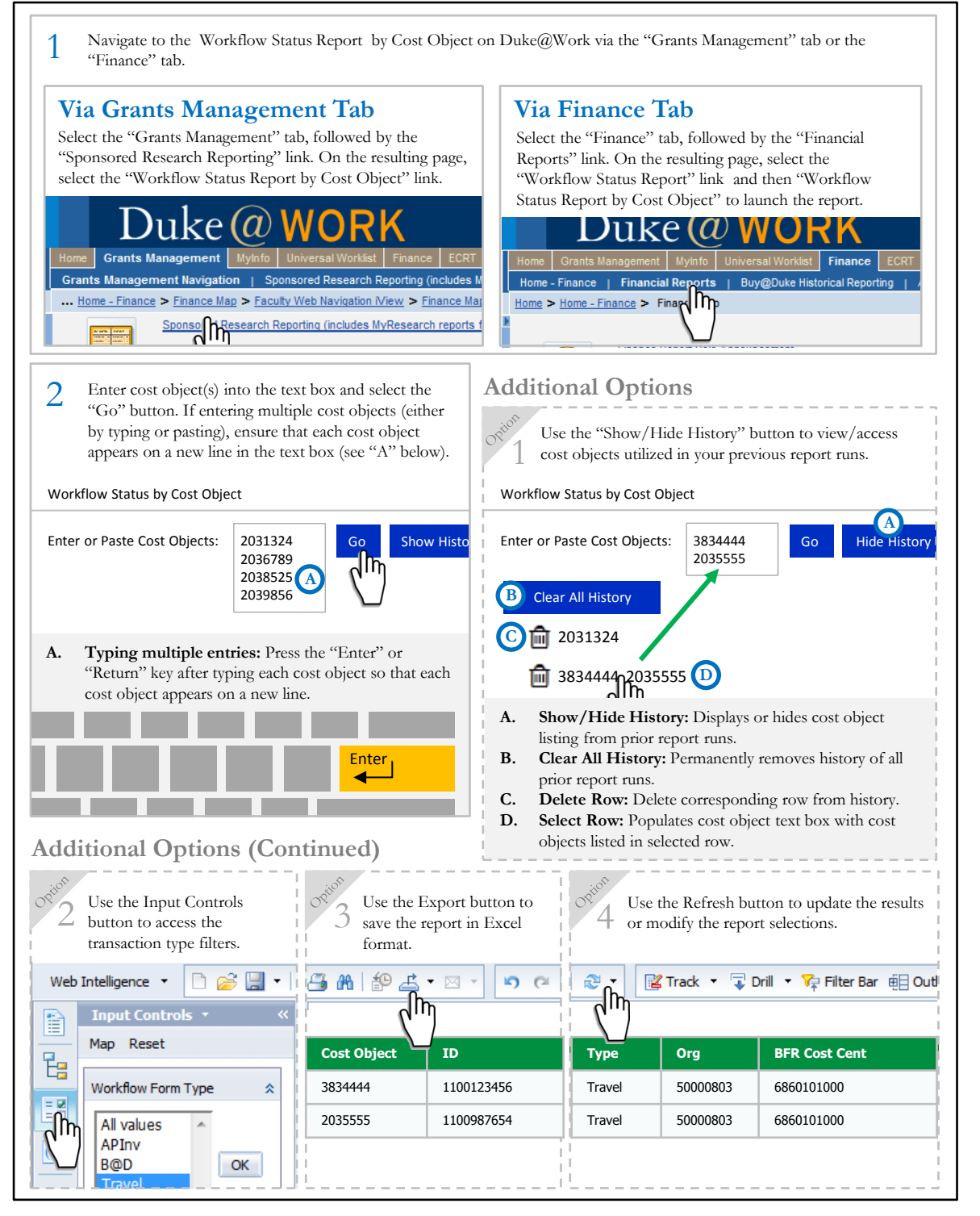

## Workflow Status Reports

### iForms Workflow Status Report

The iForms Workflow Status Report displays payroll related transactions currently in workflow based on the BFR/Org Unit of the transaction.

Navigate to the iForms Workflow Status Report on Duke@Work via the "iForms" tab, followed by the "Reporting" link. 1 On the resulting page, select the "iForms Workflow Status Reporting" link and then "iForms Workflow Status by Cost Object." The report may take time to load. Multiple pop-ups may display during loading. Duke(a) iForms Gr Home | Staff | Positions | Employee Search | iForms Overview | Reporting ... MyResearch Reports > Home > Universal Worklist > Home > Faculty Web Navigation iView **Detailed Navigation** HR Reports Exempt Time Off Reporting 0 Exempt Time Off Reporting (University) Time Reporting College Work Study University Time Reporting (Non API) **b** Awarded, disbursed and balances for College Wor 0 Payroll Reports iForms Workflow Status Reporting When the "Prompts" window displays, (A) select the "Refresh Select an item from the hierarchy or search 2 3 results list. Then select the right arrow ">" Values" button to display the Organizational Hierarchy or (B) button to add the BFR to the report. It will use the search to display a list of matching BFR's. display in the right box on the "Prompts" If using the search, place the wildcard asterisk \* at the end of window. Repeat to add any additional BFR. the BFR entered or no results will display (i.e. 6860201\*). Prompts A Refresh Values 🕉 Organizational plan\DUKE - DUKE\10 - Duke Universi SubmitterOra ZWF\_SUBNOAUTH Organizational plan DUKE - DUKE 🖃 🔍 10 - Duke University 🗉 🏾 🗨 - President A - Exec VP-Asset Management \pm 🛛 E - Exec Vice-President 🛨 🔍 V - Provost H - Chancellor, Health Affairs 6800000000 - Chancellor, Health A Select the "Run Query" button to generate the  $\Delta$ 686000000 - School of Medicine report. 6860050000 - Vice Dean, Education + 6860100000 - Basic Science Depart 6860101000 - Cell Biology 6860 102500 - Immunology October 26, 2015 1:40:49 PM GMT-04:00 18<mark>-</mark>---B Run Qı Cancel Additional Options Use the Input Controls Use the Export button Use the Refresh button to update the results button to access to save the report in or modify the report selections. transaction type filters. Excel format. 📇 🕅 🖆 📇 • 🖂 • Web Intelligence 🔹 🖹 🧀 🔚 🝷 **D** (2 2 😰 Track 🔹 🥃 Drill 🔹 🍞 Filter Bar 🕮 Outline Input Controls ۱IW ηΨ Туре **BFR Cost Cent** Created by Map Reset Ŀ 400123456 50000803 6860101000 AB123 iForms Workflow Form Type 22 iForms 400987654 50000803 6860101000 CD456 All Values ١h dPAF -----iForms OK

## Workflow Status Reports

## iForms Workflow Status by Cost Object

The iForms Workflow Status by Cost Object displays payroll related transactions currently in workflow based on the cost object associated with the transaction.

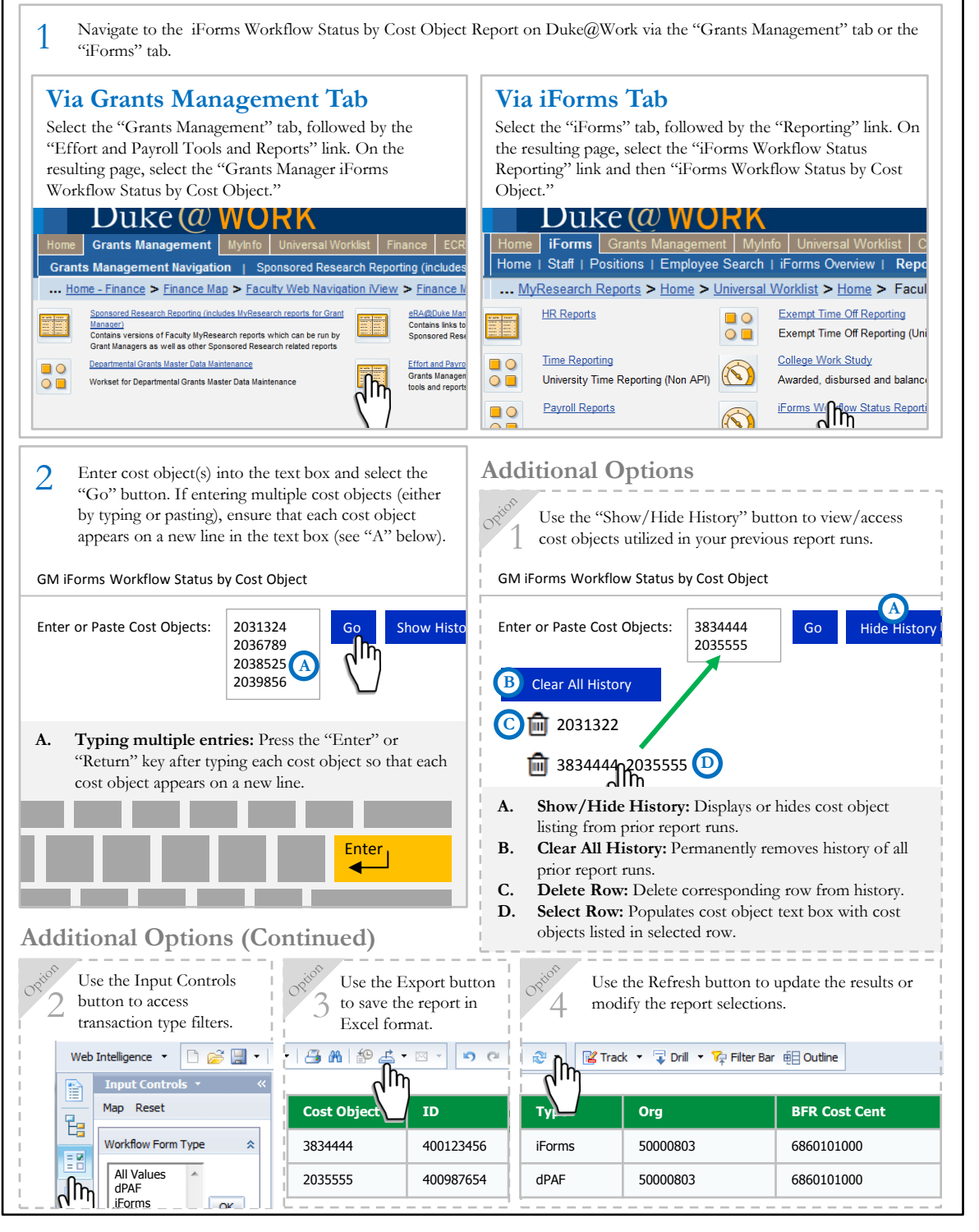

**ZF114 – Transactions After End Date** 

The ZF114 is a tool that provides communication from departments to the Office of Sponsored Programs (OSP) in order to facilitate accurate and timely reporting and/or invoicing, and ultimately the closeout of sponsored projects.

| The ZF114 &<br>Clean Close | The expectation of clean close is that all expenses posted to the ledger have been reviewed, are allowable and allocable, and no additional postings occur once closeout documentation is submitted to <u>closeoutdocs@duke.edu</u> . The ZF114 procedures support Duke's transition to clean close by requiring initiation of correcting or anticipated transactions prior to the submission of closeout documentation.                                                                                                    |
|----------------------------|----------------------------------------------------------------------------------------------------|
| About the<br>ZF114         | <ul> <li>Submission of the ZF114 by the department is confirmation that all transactions listed on the ZF114 contribute to the generation of the final invoice/report.</li> <li>Departments are responsible for initiating any required corrections prior to submitting the ZF114.</li> <li>Any corrections or anticipated transactions which have not yet posted must be entered manually by the department on the ZF114 in order to be included on the final invoice/report to the sponsor.</li> <li>Any <u>debit</u> posted to the WBSE after the end date, and not captured on the ZF114 will be assumed unallowable and <b>not included</b> on the final invoice/report.</li> <li>Any <u>credit</u> posted to the WBSE after the end date, and not captured on the ZF114 will be considered allowable and <b>included</b> on the final invoice/report.</li> </ul> |

The ZF114 must be submitted via email in Excel format (no signature required). PDF documents are not accepted.

### Corrections in Workflow/Anticipated Charges

The ZF114 should not be submitted until corrections are *at least* initiated in order to be considered when the final report/invoice is prepared. Corrections currently in workflow or approved and waiting to post (i.e. personnel adjustments) are entered manually as new line items when completing the ZF114. Any other anticipated expenses must also be entered as new line items.

### Posted Corrections

Since the goal of clean close is for all transactions to post to the ledger prior to closeout submission, administrators are encouraged to be proactive with adjustments. If no corrections are needed, or all required corrections post to the ZF114 prior to submission, no manual entries to the ZF114 are necessary.

# Executing in SAP & Saving

Г

The ZF114 file is generated using the ZF114 transaction in SAP and can be saved directly to your computer when the transaction is executed.

|   |                                           | Project                                                                                                    | 2031234                                                                                                    |
|---|-------------------------------------------|----------------------------------------------------------------------------------------------------|----------------------------------------------------------------------------------------------------|
| 2 | Enter the l<br>project end<br>to ensure t | Fiscal Year and Fiscal Period <b>follo</b><br>Is 12/31/2015 (Fiscal Year 16, Fis<br>hat the proper Fiscal Year and Fisc | wing the project end date in the corresponding fields. For example, if your cal Period 6) you would enter Fiscal Year 2016, Fiscal Period 7. It is important cal Period are entered in order for the ZF114 file to generate correctly. |
|   |                                           | Fiscal Year                                                                                                    | 2016                                                                                                    |
|   |                                           | Fiscal Period                                                                                                    | 07                                                                                                    |
|   |                                           | - Must b                                                                                                    | e one fiscal period after project end date                                                                                                    |
| 2 | The ZF11<br>save the fil                  | 4 must be submitted in Excel fo<br>e to your computer, ensure that th<br>d ensure that the file name ends wi            | rmat. The "Enable Download" checkbox should be checked by default. To<br>he "Enable Download" checkbox is checked. Then choose a directory to export<br>ith the ".xls" file extension.                                                 |
| 3 | the file and                              |                                                                                                    |                                                                                                    |
| 3 | the file and                              | Enable Download                                                                                                    | Excel Submission Required                                                                                                    |

٦

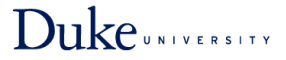

## **ZF114 – Transactions After End Date**

### Prepping the Excel File

The first time the ZF114 file is opened, additional formatting is required for the content (credit signs) to display properly. The steps required to prep the file will vary based upon the method used to open the file.

## **Option A: Opening the file from within Excel**

If you open the file from within Excel, the Text Import Wizard will display automatically the first time the file is opened, allowing you to properly format the file. In Excel, select "File" then "Open" to find the Launch Excel on your computer if it is not already 2 1 ZF114 file in the directory where it was saved. open. 3 If a prompt appears, warning the file is in a different format than specified by the extension, select "Yes" to open the file. Microsoft Excel The file you are trying to open, '2031234 ZF114.xls', is in a different format than specified by the file extension. Verify that the file is not corrupted and is from a trusted source before opening the file. Do you want to open the file now? Yes No Help 5 The Text Import Wizard will display. Select the Select the "Finish" button to complete the wizard. 4 "Delimited" radio button. PROVIDED TO ASSIST IN THE TIMELY AND ACCURATE CLOSING OF Text Import Wizard - Step 1 of 3 IDED AS PART OF THE FINAL EXPENSES REPORTED TO THE SPONSOR LETED REPORT TO OSP BY EMAIL - SPONSOREDPROGRAMS@DUKE.EDU The Text Wizard has determined that your data is Delimited. If this is correct, choose Next, or choose the data type that best describes your data. Original data type Choose the file type that best describes your data: Cancel Next > Delimited - Characters such as commas or tabs separate each field. R Med width - Fields are aligned in columns with spaces between each field.

## Option B: Opening the file directly

If you open the file directly from the desktop, a local folder/directory, or network file path, you will need to manually launch the Convert Text to Columns Wizard to format the file.

| 1                                             | Find the ZF114 file by searching or navigating to the location it was saved and select the file to open in Excel.                                                                                                    |
|-----------------------------------------------|----------------------------------------------------------------------------------------------------|
| 2                                             | If a prompt appears, warning the file is in a different format than specified by the extension, select "Yes" to open the file.                                                                                                    |
| 3                                             | Select all cells in the "Amount" column. 4 Select "Data" then "Text to Columns" in the Excel Ribbon/Menu to display the Convert Text to Columns Wizard.                                                                                                    |
| 5                                             | The Text Import Wizard will display. Select the "Delimited" radio button.                                                                                                    |
| Conver<br>The Te<br>If this<br>Origin<br>Choo | t Text to Columns Wizard - Step 1 of 3 P EX DED AS PART OF THE FINAL EXPENSES REPORTED TO THE SPONSOR DED AS PART OF THE FINAL EXPENSES REPORTED TO THE SPONSOR LETED REPORT TO OSP BY EMAIL - SPONSOREDPROGRAMS@DUKE.EDU Text to columns that the set describes your data. DED AS PART OF THE FINAL EXPENSES REPORTED TO THE SPONSOR DED AS PART OF THE FINAL EXPENSES REPORTED TO THE SPONSOR DED AS PART OF THE FINAL EXPENSES REPORTED TO THE FINAL EXPENSES REPORTED TO THE SPONSOR DED AS PART OF THE FINAL EXPENSES REPORTED TO THE FINAL EXPENSES DED AS PART OF THE FINAL EXPENSES DED AS PART OF THE FINAL |

### Quick Reference

# DukeUNIVERSITY

# ZF114 – Transactions After End Date

### Anatomy of a ZF114

All transactions listed on the ZF114 will be included in the final report/invoice. Required adjustments which do not appear on the ZF114 when generated must be entered manually as new rows.

|                             | 50.000.00   |                 |      | 552001000     | JEDOKE.EDU- |               | .001000       |                | JOL DATE FO    | N THE PROJECT.          |          |                                            |
|-----------------------------|-------------|-----------------|------|---------------|-------------|---------------|---------------|----------------|----------------|-------------------------|----------|--------------------------------------------|
| A<br>otal Expenses To Date: | 48,231.11   |                 |      |               |             |               |               |                |                |                         |          |                                            |
| Balance/(Overdraft)         | 1,768.89    |                 |      |               |             |               |               |                |                |                         |          |                                            |
| B                           | Cost Object | Description     | PI   | Start<br>Date | End Date    | Doc<br>Number | Fiscal<br>Mo. | Fiscal<br>Year | G/L<br>Account | Charge Description      | Amount   | Document # c<br>Transaction in<br>Workflow |
| 6860123456                  | 2031234     | Example Proj #1 | Last | 7/1/2014      | 6/30/2015   | 106456        | 1             | 2016           | 603600         | Monthly Pay Period 07/0 | 3,913.11 |                                            |
| 6860123456                  | 2031234     | Example Proj #1 | Last | 7/1/2014      | 6/30/2015   | 400810031     | 1             | 2016           | 610000         | Monthly Pay Period 07/0 | 923.49   |                                            |

- A. WBSE Reference Information: Displays summary-level financial information about the WBSE included on the ZF114.
- **B.** Transactions Posted After End Date: Displays a row for each transaction posted, beginning with the period after the project end date. If no data is displayed and transactions have posted after the end date, return to the initial ZF114 transaction screen and ensure that the appropriate Fiscal Year and Fiscal Period were entered.
- C. Corrections in Workflow/Anticipated Transactions: Initially blank. These empty rows are provided for the manual entry of corrections or other anticipated expenses which were not posted when the ZF114 was generated.

## Monthly Process Implications

Transactions appearing on the ZF114 are impacted by the timing of monthly central office processes. It is important to consider whether all applicable central postings have been completed when the ZF114 is generated or whether manual entries to the ZF114 are required to reflect upcoming transactions (i.e. if payroll posts, is all applicable fringe and cost share on ZF114?).

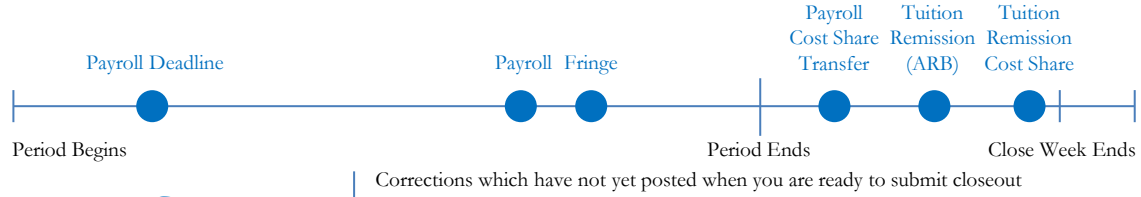

## Entering Corrections in Workflow

Corrections which have not yet posted when you are ready to submit closeout documentation and therefore do not appear when the ZF114 is generated may be entered manually by adding additional line items to the bottom of the ZF114 report. Transactions must be initiated prior to inclusion on the ZF114 report in order to obtain the required Document Number.

### **Example: Payroll Correction**

| BFR                     | Cost Obiect | Description     | PI   | Start<br>Date | End Date  | Doc<br>Number | Fiscal<br>Mo. | Fiscal<br>Year | G/L<br>Account | Charge Description      | Amount     | Document # of<br>Transaction in<br>Workflow |
|-------------------------|-------------|-----------------|------|---------------|-----------|---------------|---------------|----------------|----------------|-------------------------|------------|---------------------------------------------|
| 6860123456              | 2031234     | Example Proj #1 | Last | 7/1/2014      | 6/30/2015 | 106456        | 1             | 2016           | 603600         | Monthly Pay Period 07/0 | 3,913.11   | 400972089 C                                 |
| A 6860123456            | 2031234     | Example Proj #1 | Last | 7/1/2014      | 6/30/2015 | 400810031     | 1             | 2016           | 610000         | Monthly Pay Period 07/0 | 923,49     | 400972089                                   |
| B <sup>6860123456</sup> | 2031234     | Example Proj #1 | Last | 7/1/2014      | 6/30/2015 | 400972089     | 2             | 2016           | 603600         | CORRECTION              | (3,913.11) |                                             |
| 6860123456              | 2031234     | Example Proj #1 | Last | 7/1/2014      | 6/30/2015 | 400972089     | 2             | 2016           | 610000         | CORRECTION              | (923.49)   |                                             |

A. Transactions Requiring Correction: Existing rows for payroll and associated fringe postings, generated automatically during ZF114 file creation.

**B.** New Correction Lines (Manual Entry): New rows entered manually by user to provide information about corrections to payroll and associated fringe.

#### Fields Requiring Manual Entry: Doc Number, G/L Account, Charge Description (CORRECTION), Amount

**C. Document # of Correction (Manual Entry):** In the rows for the original transaction requiring correction, enter the Document Number of the correction in the "Document # of Transaction in Workflow" column. This allows OSP to identify the related transaction on the ZF114.

## **ZF114 – Transactions After End Date**

### Entering Anticipated Expenses

A new row is entered for each anticipated expense. Unlike corrections, depending on the expense type, the Document Number may not be known when entering anticipated expenses. Since there is no original transaction being corrected, the document number does not need to be entered next to one of the existing rows generated on the ZF114.

### **Example 1: Cost Share Transfers**

In the example below, the ZF114 is generated prior to Cost Share Transfer (GL 808000) posting. If the closeout documentation is due prior to the Payroll Cost Share Transfer posting, a new line is entered manually as an anticipated transaction. The Doc Number is not known because the transaction is not posted by the department.

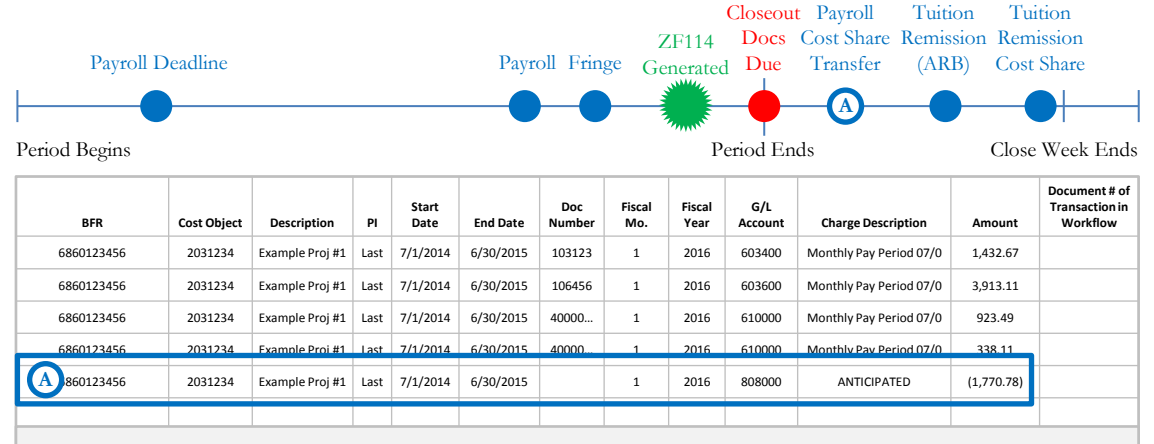

A. Anticipated Cost Share Transfer (Manual Entry): New row entered to provide information about anticipated expense. Cost share transfer is equivalent to the sum of cost-shared payroll and associated fringe (Lines 1 & 4 above).

Fields Requiring Manual Entry:

• Doc Number (if applicable), G/L Account, Charge Description (ANTICIPATED), Amount

### Example 2: Tuition Remission & Tuition Remission Cost Share

In the example below, the ZF114 is generated prior to Tuition Remission (Average Rate Basis) posting and it has been determined that the tuition remission must be cost shared. If the closeout documentation is due prior to the Tuition Remission posting, new lines are entered manually as anticipated transactions for Tuition Remission and Tuition Remission Cost Share associated with the Ph.D. Graduate Student payroll.

|                                                                              |                                          |                                           |                       |                                    |                      |                                |                               | (<br>70114                      | Closeou<br>Docs               | t Payroll Tuit                                                       | ion Tu<br>sion Rem                      | ition                                 |
|------------------------------------------------------------------------------|------------------------------------------|-------------------------------------------|-----------------------|------------------------------------|----------------------|--------------------------------|-------------------------------|---------------------------------|-------------------------------|----------------------------------------------------------------------|-----------------------------------------|---------------------------------------|
| Payroll I                                                                    | Deadline                                 |                                           |                       |                                    | Payr                 | Payroll Fringe                 |                               |                                 | Due                           | Transfer (AR                                                         | .B) Cost Share                          |                                       |
|                                                                              |                                          |                                           |                       |                                    | -•                   |                                |                               |                                 |                               |                                                                      | )—(                                     | B                                     |
| riod Begins                                                                  |                                          | Period Ends Close Week                    |                       |                                    |                      |                                |                               |                                 |                               |                                                                      |                                         |                                       |
| BFR                                                                          | Cost Object                              | Description                               | PI                    | Start<br>Date                      | End Date             | Doc<br>Number                  | Fiscal<br>Mo.                 | Fiscal<br>Year                  | G/L<br>Account                | Charge Description                                                   | Amount                                  | Document #<br>Transaction<br>Workflow |
| 6860123456                                                                   | 2035678                                  | Example Proj #1                           | Last                  | 7/1/2014                           | 6/30/2015            | 103123                         | 1                             | 2016                            | 601200                        | Monthly Pay Period 07/0                                              | 2,473.33                                |                                       |
| 6860123456                                                                   | 2035678                                  | Example Proj #1                           | Last                  | 7/1/2014                           | 6/30/2015            | 40000                          | 1                             | 2016                            | 610700                        | Monthly Pay Period 07/0                                              | 225.07                                  |                                       |
| A 6860123456                                                                 | 2035678                                  | Example Proj #1                           | Last                  | 7/1/2014                           | 6/30/2015            |                                | 1                             | 2016                            | 634700                        | ANTICIPATED                                                          | 838.46                                  |                                       |
| B 6860123456                                                                 | 2035678                                  | Example Proj #1                           | Last                  | 7/1/2014                           | 6/30/2015            |                                | 1                             | 2016                            | 808300                        | ANTICIPATED                                                          | (838.46)                                |                                       |
| <ul> <li>A. Anticipate</li> <li>anticipate</li> <li>B. Anticipate</li> </ul> | ted Tuitio<br>d tuition re<br>ted Tuitio | n Remissio<br>emission trar<br>n Remissio | n (M<br>1sact<br>n Co | lanual E<br>ion. Tuit<br>ost Share | Entry): Notion remis | ew row<br>sion is c<br>d Entry | enterec<br>alculate<br>): New | l manual<br>ed based<br>row ent | ly by us<br>on 601<br>ered ma | er to provide inform<br>200 payroll (and 60<br>unually to provide in | nation abo<br>10800 if pr<br>nformation | out<br>esent).<br>1 about             |